# Procédure installation Opensense

## Table des matières

| ١.   | F | Préface :                             | 2  |
|------|---|---------------------------------------|----|
| II.  | ( | Création de la machine virtuelle      | 2  |
| III. |   | Installation de Opnsense.             | 6  |
| IV.  | ( | Configuration OPNsense                | 10 |
| А    |   | Configuration interface WAN           | 11 |
| В    | • | Configuration interface LAN.          | 13 |
| С    | • | Configuration Interface "OPT1" (DMZ): | 15 |
| V.   | ٦ | lest accès internet                   | 16 |
| A    |   | OPNsense                              | 16 |
| В    | • | Machine DEB12-ST :                    | 16 |

## I. Préface :

Bienvenue dans le guide d'installation d'OpenSense ! Ce tutoriel détaillé vous accompagnera à chaque étape pour déployer OpenSense, un pare-feu open source. Suivez attentivement ces instructions pour sécuriser efficacement votre réseau et protéger vos données contre les menaces en ligne.

## II. Création de la machine virtuelle.

1. Je me connecte à mon proxmox.

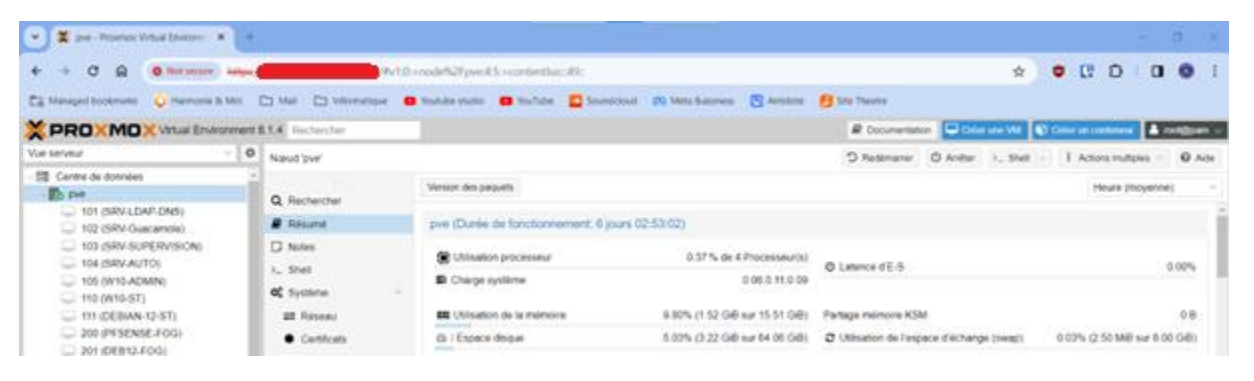

2. « Créer une VM » → « Général » - Je rentre le nom de la machine, je choisis son pool de ressources (optionnelle) → Suivant.

| Créer: Mac | chine virtuelle        |         |          |             |         |            |             | $\otimes$ |
|------------|------------------------|---------|----------|-------------|---------|------------|-------------|-----------|
| Général    | Système d'exploitation | Système | Disques  | Processeur  | Mémoire | Réseau     | Confirmatio | n         |
| Nœud:      | pve                    |         | $\sim$   | Pool de     | SANDBO  | X-TRAINING | ×           | $\sim$    |
| VM ID:     | 100                    |         | $\hat{}$ | ressources: |         |            |             |           |
| Nom:       | OpnSense               |         |          |             |         |            |             |           |

3. « Système d'exploitation » - Je sélectionne mon iso → je définis le type de système d'exploitation → suivant.

| Créer: Machine vi                                                         | rtuelle                     |         |            |         |        | $\otimes$    |  |  |
|---------------------------------------------------------------------------|-----------------------------|---------|------------|---------|--------|--------------|--|--|
| Général Systèn                                                            | ne d'exploitation Système   | Disques | Processeur | Mémoire | Réseau | Confirmation |  |  |
| Utiliser une image de média (ISO)     Système d'exploitation de l'invité: |                             |         |            |         |        |              |  |  |
| Stockage:                                                                 | storage                     | $\sim$  | Туре:      | Other   |        | $\sim$       |  |  |
| Image ISO:                                                                | OPNsense-24.1-dvd-amd64.isc | o ~     | Version:   | -       |        | $\sim$       |  |  |
| Utiliser le lecteur CD/DVD de l'hôte                                      |                             |         |            |         |        |              |  |  |
| O N'utiliser aucun                                                        | média                       |         |            |         |        |              |  |  |

4. « Système » - Je laisse les paramètres par défaut → suivant.

| Créer: Machine   | Créer: Machine virtuelle   |         |                  |            |           |              |  |  |  |
|------------------|----------------------------|---------|------------------|------------|-----------|--------------|--|--|--|
| Général Syst     | ème d'exploitation Système | Disques | Processeur       | Mémoire    | Réseau    | Confirmation |  |  |  |
| Carte graphique: | Par défaut                 | $\sim$  | Contrôleur SCSI: | VirtIO SCS | SI single | ~            |  |  |  |
| Machine:         | Par défaut (i440fx)        | $\sim$  | Agent QEMU:      |            |           |              |  |  |  |
| Micrologiciel    |                            |         |                  |            |           |              |  |  |  |
| BIOS:            | Par défaut (SeaBIOS)       | $\sim$  | Ajouter un       |            |           |              |  |  |  |
|                  |                            |         | module TPM:      |            |           | 2            |  |  |  |

5. « Disques » - Je définis le lieu de stockage et la taille du stockage → suivant.

|   | Créer: Ma | chine virtu | ielle                   |       |         |             |        |          |              |           | $\otimes$     |
|---|-----------|-------------|-------------------------|-------|---------|-------------|--------|----------|--------------|-----------|---------------|
|   | Général   | Système o   | d'exploitation          | Sys   | stème   | Disques     | s P    | roces    | seur Mémoire | Réseau    | Confirmation  |
|   | sata0     | Û           | Disque                  | Band  | e passa | ante        |        |          |              |           |               |
|   |           |             | Bus/périphé             | ique: | SATA    | ~           | 0      | $\hat{}$ | Cache:       | Par défau | t (Aucun ca 🖂 |
|   |           |             | Stockage:               |       | local-l | vm          |        | $\sim$   | Abandonner:  |           |               |
| t |           |             | Taille du dis<br>(GiB): | que   | 10      |             |        | $\hat{}$ | IO thread:   |           |               |
|   |           |             | Format:                 |       | Image   | e disque br | ute (r |          |              |           |               |

6. « Processeur » - J'alloue 1 cœur de processeur à la machine virtuelle, et je définis le type de processeur → suivant.

| Créer: Machine virtuelle |                        |         |            |                 |         |        |              |
|--------------------------|------------------------|---------|------------|-----------------|---------|--------|--------------|
| Général                  | Système d'exploitation | Système | Disques    | Processeur      | Mémoire | Réseau | Confirmation |
| Supports de              | 1                      |         | $\bigcirc$ | Туре:           | host    |        | × ~          |
| Cœurs:                   | 1                      |         | $\bigcirc$ | Total de cœurs: | 1       |        |              |

7. « Mémoire » - J'alloue 1024 Mo de mémoire à la machine virtuelle → suivant.

| Créer: Mac     | Créer: Machine virtuelle |           |         |              |            |         |        |              |
|----------------|--------------------------|-----------|---------|--------------|------------|---------|--------|--------------|
| Général        | Système d'exp            | loitation | Système | Disques      | Processeur | Mémoire | Réseau | Confirmation |
| Mémoire (MiB): |                          | 1024      |         | $\hat{\lor}$ |            |         |        |              |

8. « Réseau » - Je laisse les paramètres par défaut → suivant.

| Créer: Macl               | hine virtuelle         |         |         |              |            |        | $\otimes$    |
|---------------------------|------------------------|---------|---------|--------------|------------|--------|--------------|
| Général                   | Système d'exploitation | Système | Disques | Processeur   | Mémoire    | Réseau | Confirmation |
| Aucun périphérique réseau |                        |         |         |              |            |        |              |
| Pont (bridge)             | vmbr0                  |         | $\sim$  | Modèle:      | Intel E100 | 00     | $\sim$       |
| Étiquette de<br>VLAN:     | no VLAN                |         | $\sim$  | Adresse MAC: | auto       |        |              |
| Pare-feu:                 |                        |         |         |              |            |        |              |

9. « Confirmation » - Je vérifie que les informations sont correctes **→** terminer.

| Créer: Ma | Créer: Machine virtuelle |               |              |             |                 |         |            |       |           |   |
|-----------|--------------------------|---------------|--------------|-------------|-----------------|---------|------------|-------|-----------|---|
| Général   | Système d'ex             | xploitation   | Système      | Disques     | Processeur      | Mémoire | Réseau     | Cont  | firmation |   |
| Key ↑     |                          | Value         |              |             |                 |         |            |       |           |   |
| cores     |                          | 1             |              |             |                 |         |            |       |           |   |
| сри       |                          | host          |              |             |                 |         |            |       |           |   |
| ide2      |                          | storage:isc   | OPNsense     | 24.1-dvd-an | nd64.iso,media= | cdrom   |            |       |           |   |
| memory    |                          | 1024          |              |             |                 |         |            |       |           |   |
| name      |                          | OpnSense      |              |             |                 |         |            |       |           |   |
| net0      |                          | e1000,brid    | ge=vmbr0,fir | ewall=1     |                 |         |            |       |           |   |
| nodename  | е                        | pve           |              |             |                 |         |            |       |           |   |
| numa      |                          | 0             |              |             |                 |         |            |       |           |   |
| ostype    |                          | other         |              |             |                 |         |            |       |           |   |
| pool      |                          | SANDBOX       | (-TRAINING   |             |                 |         |            |       |           |   |
| sata0     |                          | local-lvm:1   | 0            |             |                 |         |            |       |           |   |
| scsihw    |                          | virtio-scsi-s | single       |             |                 |         |            |       |           |   |
| sockets   |                          | 1             |              |             |                 |         |            |       |           |   |
| vmid      |                          | 100           |              |             |                 |         |            |       |           |   |
| Démarre   | er après créatio         | n             |              |             |                 |         |            |       |           |   |
|           |                          |               |              |             |                 | Avar    | ncé 🗌 🛛 Re | etour | Terminer  | ļ |

10. La machine virtuelle a bien été créer.

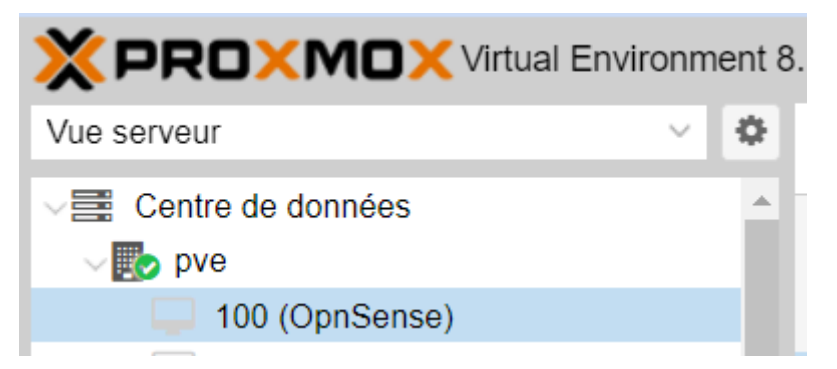

11. « Matériel » → « Ajouter » → « Carte réseau » → étiquette de VLAN « 1 », Modèle : Intel E1000 → ajouter.

| S 0011101               |       |          | or onigio    |                    |  |  |  |  |  |
|-------------------------|-------|----------|--------------|--------------------|--|--|--|--|--|
| Ajouter: Carte réseau 🛞 |       |          |              |                    |  |  |  |  |  |
| Pont (bridge):          | vmbr0 | $\sim$   | Modèle:      | Intel E1000 V      |  |  |  |  |  |
| Étiquette de<br>VLAN:   | 1     | $\hat{}$ | Adresse MAC: | auto               |  |  |  |  |  |
| Pare-feu:               |       |          |              |                    |  |  |  |  |  |
| Aide                    |       |          |              | Avancé 🗌 🛛 Ajouter |  |  |  |  |  |

12. « Matériel » → « Ajouter » → « Carte réseau » → étiquette de VLAN « 100 », Modèle : Intel E1000 → ajouter.

|                       | eur sosi | VIIIIO SU  | osi single   |             |           |
|-----------------------|----------|------------|--------------|-------------|-----------|
| Ajouter: Carte        | réseau   |            |              |             | $\otimes$ |
| Pont (bridge):        | vmbr0    | ~          | Modèle:      | Intel E1000 | ~         |
| Étiquette de<br>VLAN: | 100      | $\Diamond$ | Adresse MAC: | auto        |           |
| Pare-feu:             |          |            |              |             |           |
| Aide                  |          |            |              | Avancé 🗌    | Ajouter   |

#### 13. Les cartes réseau ont bien été ajoutées.

| Machine virtuelle 100 (OpnSen | Aachine virtuelle 100 (OpnSense) sur le nœud pve Aucune étiquette de Démarrer |                                                                   |  |  |  |  |  |  |  |  |
|-------------------------------|-------------------------------------------------------------------------------|-------------------------------------------------------------------|--|--|--|--|--|--|--|--|
| Résumé                        | Ajouter V Supprimer Édite                                                     | er Action disque V Revenir en arrière                             |  |  |  |  |  |  |  |  |
| >_ Console                    | 🚥 Mémoire                                                                     | 1.00 GiB                                                          |  |  |  |  |  |  |  |  |
| P Matériel                    | Processeurs                                                                   | 1 (1 sockets, 1 cores) [host]                                     |  |  |  |  |  |  |  |  |
| Cloud-Init                    | BIOS                                                                          | Par défaut (SeaBIOS)                                              |  |  |  |  |  |  |  |  |
| Options                       | Affichage                                                                     | Par défaut                                                        |  |  |  |  |  |  |  |  |
| Historique des tâches         | Sachine Machine                                                               | Par défaut (i440fx)                                               |  |  |  |  |  |  |  |  |
|                               | Scontrôleur SCSI                                                              | VirtIO SCSI single                                                |  |  |  |  |  |  |  |  |
| <ul> <li>Moniteur</li> </ul>  | O Lecteur CD/DVD (ide2)                                                       | storage:iso/OPNsense-24.1-dvd-amd64.iso,media=cdrom,size=1936730K |  |  |  |  |  |  |  |  |
| 🖺 Sauvegarde                  | 🖨 Disque dur (sata0)                                                          | local-lvm:vm-100-disk-0,size=10G                                  |  |  |  |  |  |  |  |  |
| ✿ Réplication                 |                                                                               | e1000=BC:24:11:26:FD:B1,bridge=vmbr0,firewall=1                   |  |  |  |  |  |  |  |  |
| Instantanés                   |                                                                               | e1000=BC:24:11:44:DA:01,bridge=vmbr0,firewall=1,tag=1             |  |  |  |  |  |  |  |  |
| D Pare-feu                    |                                                                               | e1000=BC:24:11:F3:A4:2B,bridge=vmbr0,firewall=1,tag=100           |  |  |  |  |  |  |  |  |

## III. Installation de Opnsense.

1. Je me connecte à proxmox → « 100 » (OpnSense) → « Console » → « Start now ».

| Machine virtuelle 100 (OpnSense) sur le nœud pve | Aucune étiquette 🖋 | Þ                 | Démarrer | 🖒 Arrêter 🗸 🗸 | >_ Console $  \lor$ | Plus 🗸 | Aide |
|--------------------------------------------------|--------------------|-------------------|----------|---------------|---------------------|--------|------|
| 🗐 Résumé                                         |                    |                   |          |               |                     |        |      |
| >_ Console                                       |                    |                   |          |               |                     |        |      |
| P Matériel                                       |                    |                   |          |               |                     |        |      |
| Cloud-Init                                       |                    |                   |          |               |                     |        |      |
| Coptions                                         |                    |                   |          |               |                     |        |      |
| Historique des tâches                            |                    |                   |          |               |                     |        |      |
| Moniteur                                         |                    | Guest not running |          |               |                     |        |      |
| 🖺 Sauvegarde                                     |                    | ပ် Start Now      |          |               |                     |        |      |
| 🔁 Réplication                                    |                    |                   |          |               |                     |        |      |
| Instantanés U                                    |                    |                   |          |               |                     |        |      |
| D Pare-feu                                       |                    |                   |          |               |                     |        |      |
| Permissions                                      |                    |                   |          |               |                     |        |      |
|                                                  |                    |                   |          |               |                     |        |      |
|                                                  |                    |                   |          |               |                     |        |      |

2. Je laisse l'installateur faire son travail.

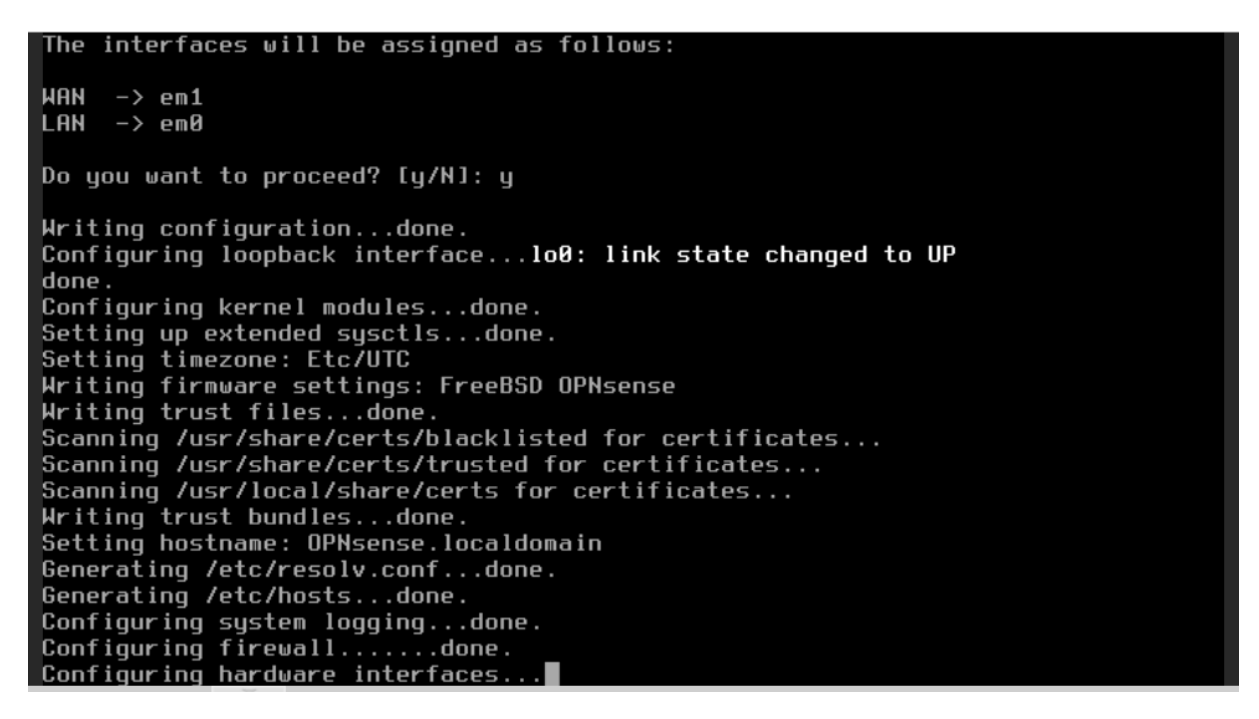

- 3. Je me connecte avec le compte « root/opnsense ».
- 4. « 8) Shell » → opnsense-installer.
- 5. « keymap Selection » → je choisis le clavier « French » → « Continue with fr.kbd keymap »

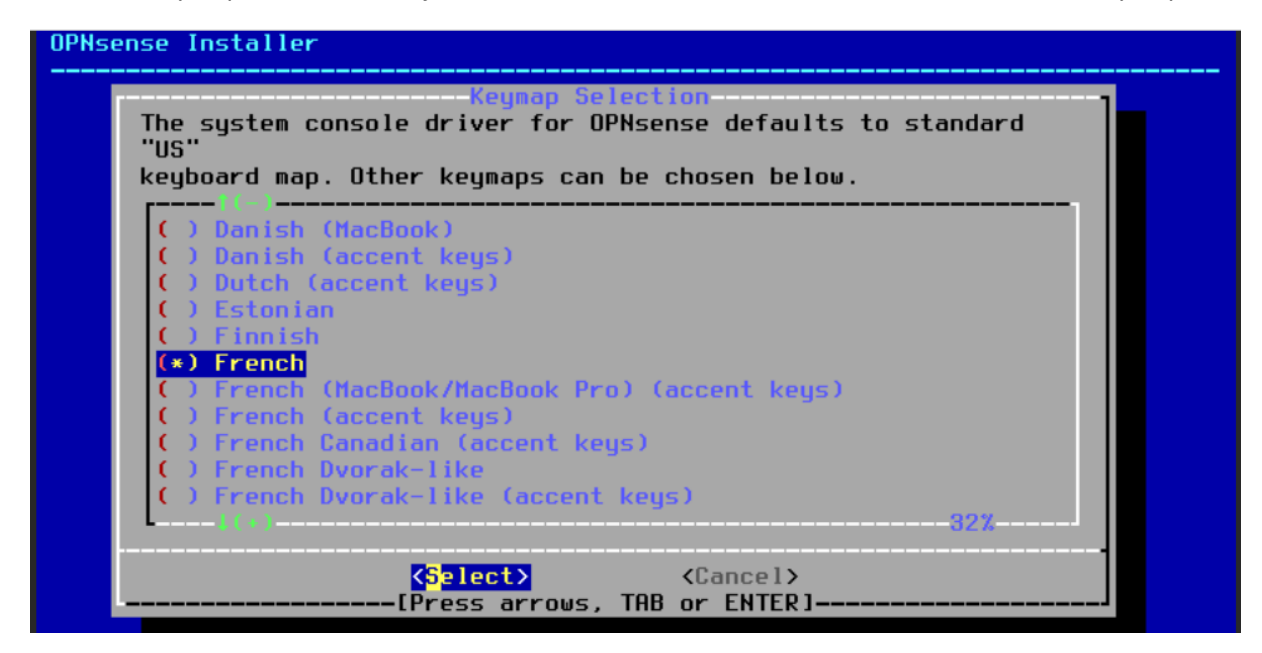

6. « Choose one of the following tasks to perform"  $\rightarrow$  Install "ZFS"  $\rightarrow$  OK

| OPNs                    | ense 24.1                  |
|-------------------------|----------------------------|
| Choose one of the f     | ollowing tasks to perform. |
| Install (UFS)           | UFS GPT/UEFI Hybrid        |
| Install (ZFS)           | ZFS GPT/UEFI Hybrid        |
| Other Modes >>          | Extended Installation      |
| Import Config           | Load Configuration         |
| Password Reset          | Recover Installation       |
| Force Reboot            | Reboot System              |
| < <mark>1 × &gt;</mark> | < Exit >                   |

7. "Select Virtual device type"  $\rightarrow$  Stripe – No Redundancy  $\rightarrow$  OK

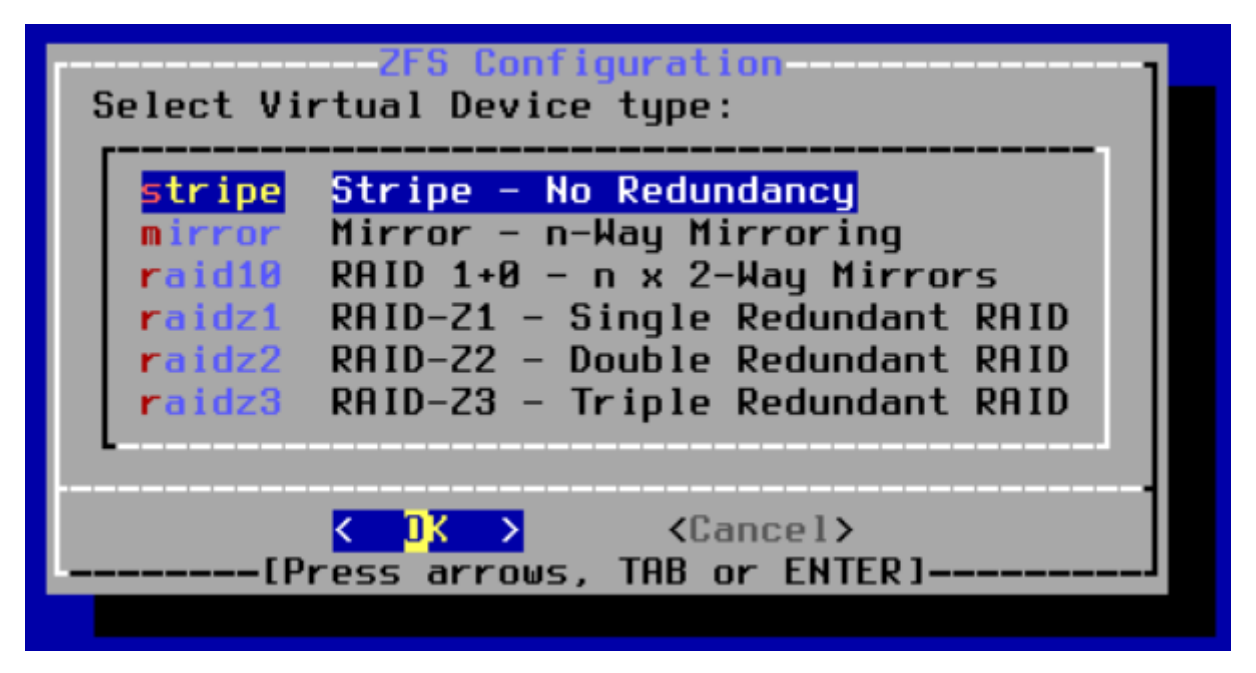

8. « ZFS Configuration" → je sélectionne le disque détecté → OK.

| ZFS Configuration         [*] ada0       QEMU HARDDISK |  |  |  |  |
|--------------------------------------------------------|--|--|--|--|
| < <mark>]K &gt;</mark> < Back >                        |  |  |  |  |
|                                                        |  |  |  |  |

9. « Last chance [..] The following disks" → YES.

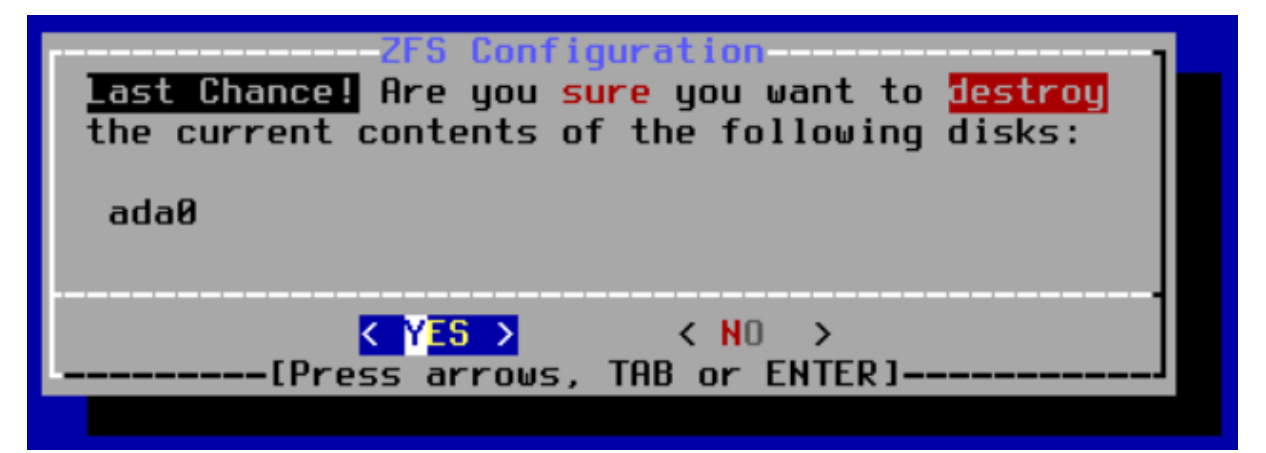

- 10. "Setup of your OPNsense system is nearly complete" → "Root Password" → OK.
- 11. "Please select [...] account (root) :" → je rentre mon mot de passe → OK

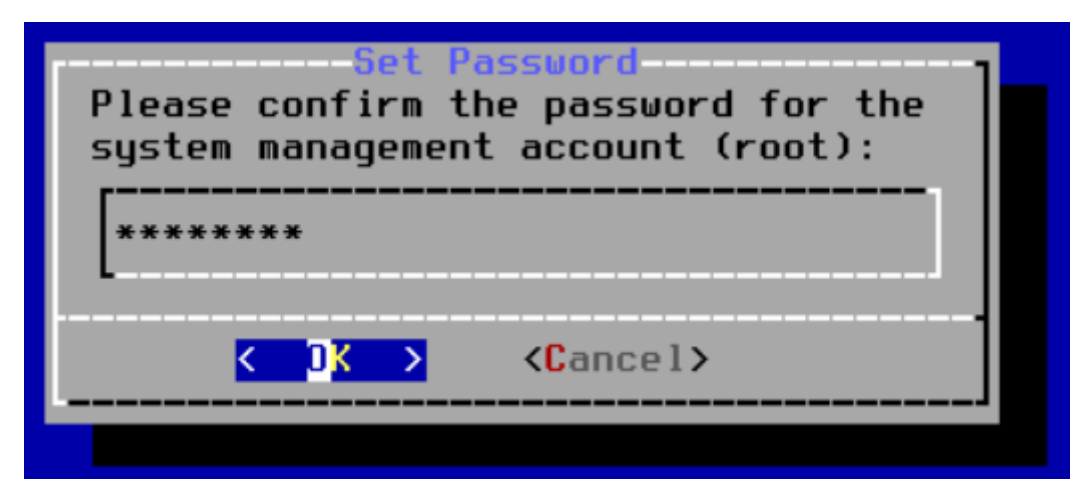

12. "Setup of your OPNsense system is nearly complete" → "Complete install" → OK

| Final Configuration<br>Setup of your OPNsense system is nearly<br>complete. |  |  |  |
|-----------------------------------------------------------------------------|--|--|--|
| Root Password<br>Complete InstallChange root password<br>Exit and reboot    |  |  |  |
|                                                                             |  |  |  |
| <pre></pre>                                                                 |  |  |  |

13. Une fois la machine redémarrer je me connecte avec le compte root et le mot de passe que je lui ai définis.

| *** OPNsense | .localdomain: OPNsense 24.1 ***                                                                |
|--------------|------------------------------------------------------------------------------------------------|
| LAN (em1)    | -> v4: 192.168.1.1/24<br>v6/t6: 2001.861.3200.aef3.be24.11ff.fe44.da01/64                      |
| OPT1 (em2)   | ->                                                                                             |
| WAN (emØ)    | <pre>-&gt; v4/DHCP4: 192.168.1.22/24 v6/DHCP6: 2001:861:3a00:aef0:be24:11ff:fe26:fdb1/64</pre> |
| HTTPS: SHA2  | 56 98 A4 FF E8 44 46 2E 55 BD 54 95 D2 87 A7 8C 08                                             |
|              | 6A 1E DF B5 D4 C0 DA 58 BE FD 77 2E 1B 57 67 31                                                |

l'installation d'OPNsense est désormais terminée.

# IV. Configuration OPNsense.

1. Je me connecte sur mon Proxmox  $\rightarrow$  j'ouvre la VM OPNsense  $\rightarrow$  Je me connecte en root.

| I Forums:                     | https://forum.op   | nsense.org/  | I                   | 000///    | \\\000   |
|-------------------------------|--------------------|--------------|---------------------|-----------|----------|
| I Code:                       | https://github.c   | om/opnsense  | I                   | 0000      |          |
| I Twitter:                    | https://twitter.   | com/opnsense | I                   | 00000000  |          |
|                               |                    |              |                     |           |          |
|                               |                    |              |                     |           |          |
| *** OPNsense.lo               | ocaldomain: OPNsen | se 24.1 ***  |                     |           |          |
|                               |                    |              |                     |           |          |
| LAN (em1)                     | -> v4: 192.168.    | 1.1/24       |                     |           |          |
|                               | v6/t6: 2001:       | 861:3a00:aef | 3:be24:11f          | f:fe44:da | 01/64    |
| OPT1 (em2)                    | ->                 |              |                     |           |          |
| WAN (em0)                     | -> v4/DHCP4: 19    | 2.168.1.22/2 | 4                   |           |          |
|                               | v6/DHCP6: 20       | 01:861:3a00: | aef0:be24:          | 11ff:fe26 | :fdb1/64 |
|                               |                    |              |                     | 07 00 00  |          |
| HITPS: SHH256                 | 98 H4 FF E8 44 46  | 2E 55 BD 54  | 95 D2 87            | H7 8C 08  |          |
|                               | 6H 1E DF 85 D4 C0  | UH 58 BE FU  | // ZE 18            | 5/ 6/ 31  |          |
| (h) Logout                    |                    | 7)           | Ding bost           |           |          |
| 1) Occier ind                 | orface             | ()           | Fing nost           |           |          |
| 2) Set interf                 | Leridues           | 0)           | ofTop               |           |          |
| 2) Jet Intern<br>3) Docot tho | root paccuord      | 10)          | ргтор<br>Бікома11 1 | 0.7       |          |
| (1) Decet to t                | Foot passooru      | 107          | Poload all          | coruicoc  |          |
| 5) Dowor off                  |                    | 12)          | lodato fro          |           |          |
| 6) Pehoot cus                 | tom                | 13)          | Doctoro a           | hackun    |          |
| ov kebbolt sys                | ) CCIII            | 13,          |                     | васкар    |          |
| Enter an ontior               | n:                 |              |                     |           |          |

2. « 2) Set interface IP address ».

- A. Configuration interface WAN.
  - 1. Je choisie l'interface "3".

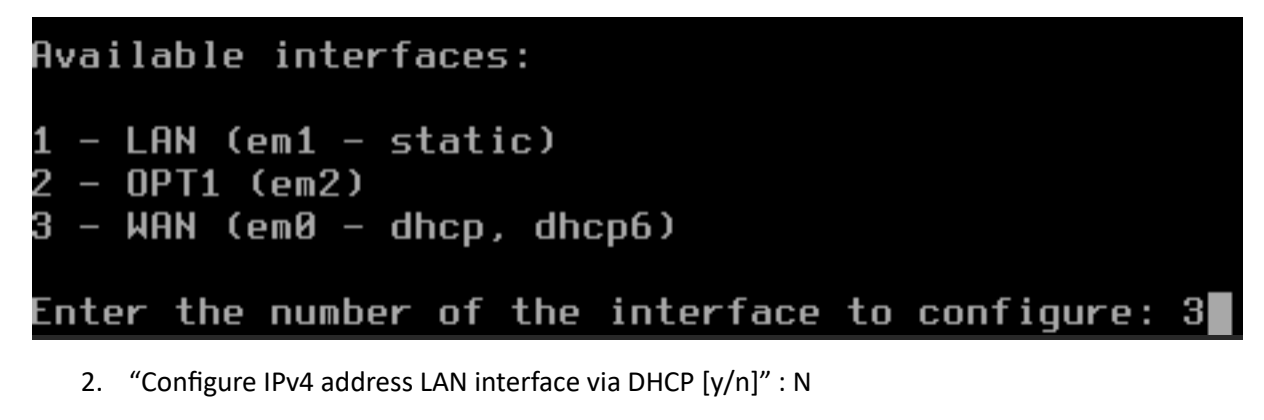

Available interfaces: 1 - LAN (em1 - static) 2 - OPT1 (em2) 3 - WAN (em0 - dhcp, dhcp6) Enter the number of the interface to configure: 3 Configure IPv4 address WAN interface via DHCP? [Y/n] n 3. Jerenseigne "@IP de l'interface réseau WAN. Enter the number of the interface to configure: 3 Configure IPv4 address WAN interface via DHCP? [Y/n] n Enter the new WAN IPv4 address. Press <ENTER> for none: > 192.168.1.200

4. « Enter the [...] bit counts » → 24 (255.255.255.0).

```
Subnet masks are entered as bit counts (like CIDR notation).
e.g. 255.255.255.0 = 24
255.255.0.0 = 16
255.0.0.0 = 8
Enter the new LAN IPv4 subnet bit count (1 to 32):
> 24
```

5. « For WAN, [...] upstream gateway address" → "192.168.1.254"

```
For a WAN, enter the new WAN IPv4 upstream gateway address.
For a LAN, press <ENTER> for none:
> 192.168.1.254
```

6. "Do you want [...] name servers, too?" → "Y."

Do you want to use the gateway as the IPv4 name server, too? [Y/n] y

- 7. "Configure IPv6 address WAN [...] DHCP6?" → "N".
- 8. "Enter the new WAN [...] none:" → Enter.
- 9. "Restore web GUI access defaults" [y/N] → "N".

Si vous avez bien suivi la procédure vous devriez avoir la configuration suivante :

```
Generating /etc/hosts...done.

Configuring WAN interface...done.

Setting up routes for wan...done.

Setting up gateway monitor WAN_GW...done.

Starting Unbound DNS...done.

Configuring firewall.....done.

*** OPNsense.localdomain: OPNsense 24.1 ***

LAN (em1) -> v4: 192.168.2.254/24

v6: 2001:861:3a00:aef3:be24:11ff:fe44:da01/64

OPT1 (em2) ->

WAN (em0) -> v4: 192.168.1.200/24

v6: 2001:861:3a00:aef0:be24:11ff:fe26:fdb1/64
```

- B. Configuration interface LAN.
  - 1. Je sélectionne l'interface "1".

```
Available interfaces:

1 - LAN (em1 - static, track6)

2 - OPT1 (em2)

3 - WAN (em0 - dhcp, dhcp6)

Enter the number of the interface to configure: 1
```

2. "Configure IPv4 address LAN interface via DHCP [y/n]" : N

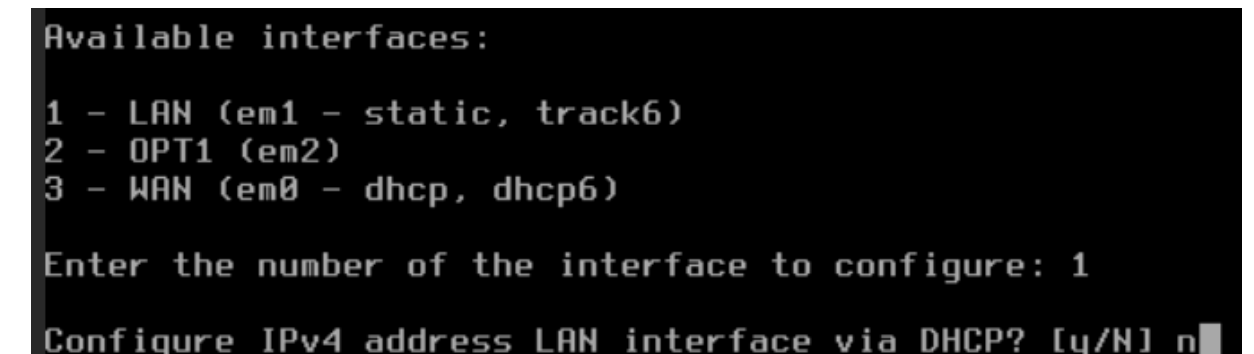

3. Je renseigne le @IP l'interface réseau LAN.

Available interfaces: 1 - LAN (em1 - static, track6) 2 - OPT1 (em2) 3 - WAN (em0 - dhcp, dhcp6) Enter the number of the interface to configure: 1 Configure IPv4 address LAN interface via DHCP? [y/N] n Enter the new LAN IPv4 address. Press <ENTER> for none: > 192.168.2.254

4. « Enter the [...] bit count » → 24 (255.255.255.0)

```
Subnet masks are entered as bit counts (like CIDR notation).
e.g. 255.255.255.0 = 24
255.255.0.0 = 16
255.0.0.0 = 8
Enter the new LAN IPv4 subnet bit count (1 to 32):
> 24
```

- 5. « For a LAN, [...] upstream gateway address" → Enter.
- 6. "Configure IPv6 [...] WAN tracking" → "N".
- 7. "Configure IPv6 [...] DHCP6" → "N".
- 8. "Enter the new LAN address" → Enter.
- 9. "Do you want [?] DHCP server on LAN" → "N".

#### Do you want to enable the DHCP server on LAN? [y/N] n

10. "Do you want [...] from HTTPS to HTTP" → "Y".

#### Do you want to change the web GUI protocol from HTTPS to HTTP? [y/N] y

11. "Restore web GUI access defaults?" → "N".

Si vous avez suivi la procédure vous devriez avoir le résultat suivant :

## Starting web GUI...done.

You can now access the web GUI by opening the following URL in your web browser:

http://192.168.2.254 http://[2001:861:3a00:aef3:be24:11ff:fe44:da01]

- C. <u>Configuration Interface "OPT1" (DMZ)</u>:
  - 1. Je sélectionne l'interface "2".

```
Available interfaces:

1 - LAN (em1 - static)

2 - OPT1 (em2)

3 - WAN (em0 - static)

Enter the number of the interface to configure: 2

2. "Configure IPv4 [...] DHCP? [y/N]" → n
```

3. « Enter the new OPT1 IPv4 address." → "192.168.3.254."

```
Enter the new OPT1 IPv4 address. Press <ENTER> for none:
> 192.168.3.254
```

4. "Enter the new OPT1 IPv4 subnet :" → "24".

```
Subnet masks are entered as bit counts (like CIDR notation).
e.g. 255.255.255.0 = 24
255.255.0.0 = 16
255.0.0.0 = 8
Enter the new OPT1 IPv4 subnet bit count (1 to 32):
> 24
```

- 5. "Upstream gateway" → "Enter".
- 6. "DHCPv6" → "N".
- 7. "OPT1 IPv6 address" → "Enter".
- 8. "Enable DHCP server on OPT1" → "N".
- 9. "Restore web GUI access defaults" → "N".

### V. Test accès internet.

#### A. <u>OPNsense</u>

Test communication OPNsense → internet (@IP) :

Enter an option: 7

Enter a host name or IP address: 8.8.8.8

```
PING 8.8.8.8 (8.8.8.8): 56 data bytes
64 bytes from 8.8.8.8: icmp_seq=0 ttl=117 time=11.468 ms
64 bytes from 8.8.8.8: icmp_seq=1 ttl=117 time=12.159 ms
64 bytes from 8.8.8.8: icmp_seq=2 ttl=117 time=11.979 ms
```

```
--- 8.8.8.8 ping statistics ---
3 packets transmitted, 3 packets received, 0.0% packet loss
round-trip min/avg/max/stddev = 11.468/11.869/12.159/0.293 ms
```

#### B. <u>Machine DEB12-ST</u> :

Test communication DEB12-ST → OPNsense (192.168.2.254) :

```
root@DEB12-ST:~# ping 192.168.2.254
PING 192.168.2.254 (192.168.2.254) 56(84) bytes of data.
64 bytes from 192.168.2.254: icmp_seq=1 ttl=64 time=0.481 ms
64 bytes from 192.168.2.254: icmp_seq=2 ttl=64 time=0.475 ms
64 bytes from 192.168.2.254: icmp_seq=3 ttl=64 time=0.485 ms
64 bytes from 192.168.2.254: icmp_seq=4 ttl=64 time=0.491 ms
^C
--- 192.168.2.254 ping statistics ---
4 packets transmitted, 4 received, 0% packet loss, time 3051ms
rtt min/avg/max/mdev = 0.475/0.483/0.491/0.005 ms
```

Test communication DEB12-ST → Internet (@IP) :

#### Test communication DEB12-ST → Internet (FQDN):

root@DEB12-ST:~# ping www.google.fr PING www.google.fr (142.250.179.99) 56(84) bytes of data. 64 bytes from par21s20-in-f3.1e100.net (142.250.179.99): icmp\_seq=1 ttl=116 time=12.0 ms 64 bytes from par21s20-in-f3.1e100.net (142.250.179.99): icmp\_seq=2 ttl=116 time=12.1 ms 64 bytes from par21s20-in-f3.1e100.net (142.250.179.99): icmp\_seq=3 ttl=116 time=12.1 ms 64 bytes from par21s20-in-f3.1e100.net (142.250.179.99): icmp\_seq=3 ttl=116 time=12.1 ms 64 bytes from par21s20-in-f3.1e100.net (142.250.179.99): icmp\_seq=4 ttl=116 time=11.9 ms 64 bytes from 142.250.179.99: icmp\_seq=5 ttl=116 time=12.6 ms --- www.google.fr ping statistics ---5 packets transmitted, 5 received, 0% packet loss, time 12412ms rtt min/avg/max/mdev = 11.884/12.150/12.631/0.255 ms

#### Test communication DEB12-ST $\rightarrow$ Internet (Depot).

```
root@DEB12-ST:~# apt update
Atteint :1 http://ftp.fr.debian.org/debian bookworm InRelease
Atteint :2 http://security.debian.org/debian-security bookworm-security InRelease
Atteint :3 http://ftp.fr.debian.org/debian bookworm-updates InRelease
Lecture des listes de paquets... Fait
Construction de l'arbre des dépendances... Fait
Lecture des informations d'état... Fait
35 paquiets peuvent être mis à jour. Exécutez « apt list --upgradable » pour les voir.
root@DEB12-ST:~#
```